# MultiFum control system

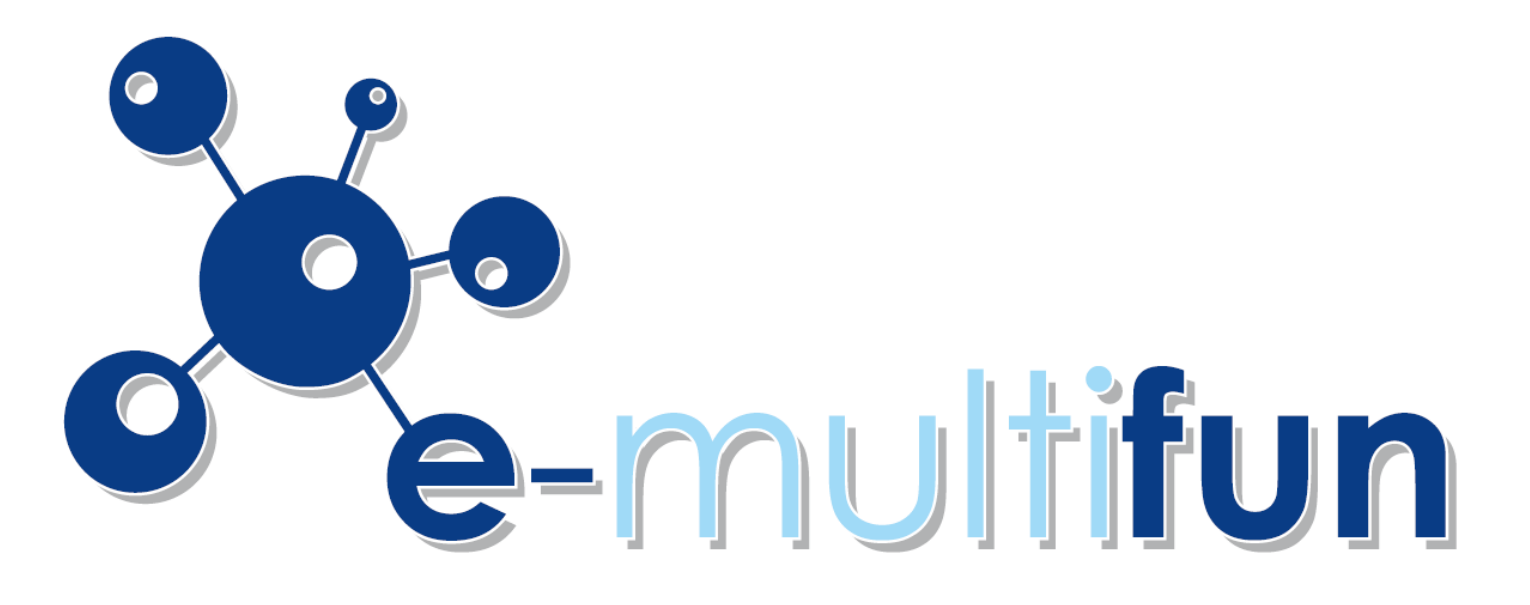

# INSTRUKCJA URUCHOMIENIA USŁUGI w PLATFORMIE **E-MUİTİFUN**

NOWOŚĆ

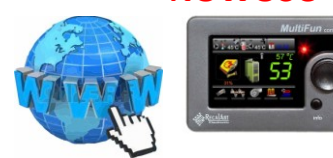

BEZ DODATKOWYCH OPŁAT ZDALNY DOSTĘP DO TWOJEGO KOTŁA POPRZEZ INTERNET

**ETHERNET W STANDARDZIE** 

## OPIS PANELU MULTIFUN

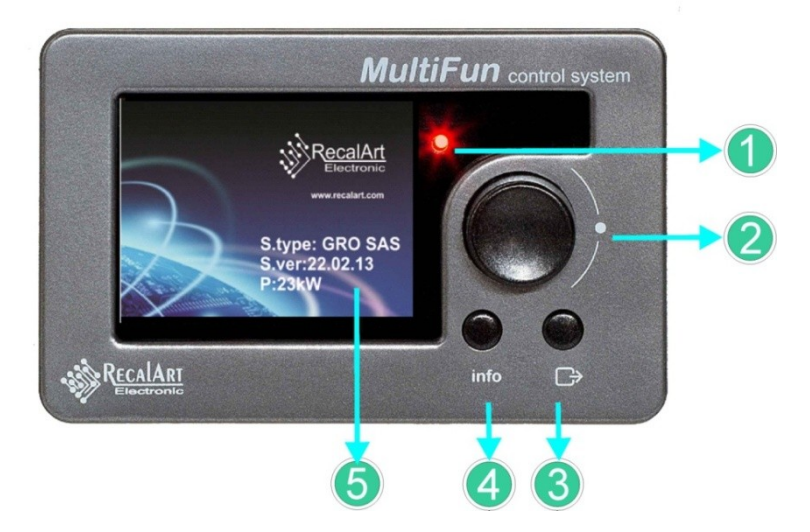

#### Panel wyświetlacza widok z przodu

1- Dioda sygnalizacyjna

- 2- Pokrętło z przyciskiem służącym do wejścia do menu oraz wyboru parametru.
- 3- Przycisk Powrotu:
  - powrót do poprzedniej pozycji w menu. •
  - przycisk wyboru podglądu obiegu z ekranu głównego •
- 4- Przycisk **info** wejście do ekranu informacyjnego lub pomocy
- 5- Pole informacyjne ekranu startowego:
  - S.type -wersja oprogramowania
  - S.ver: -numer oprogramowania modułu wyświetlacza
  - P: -moc kotła

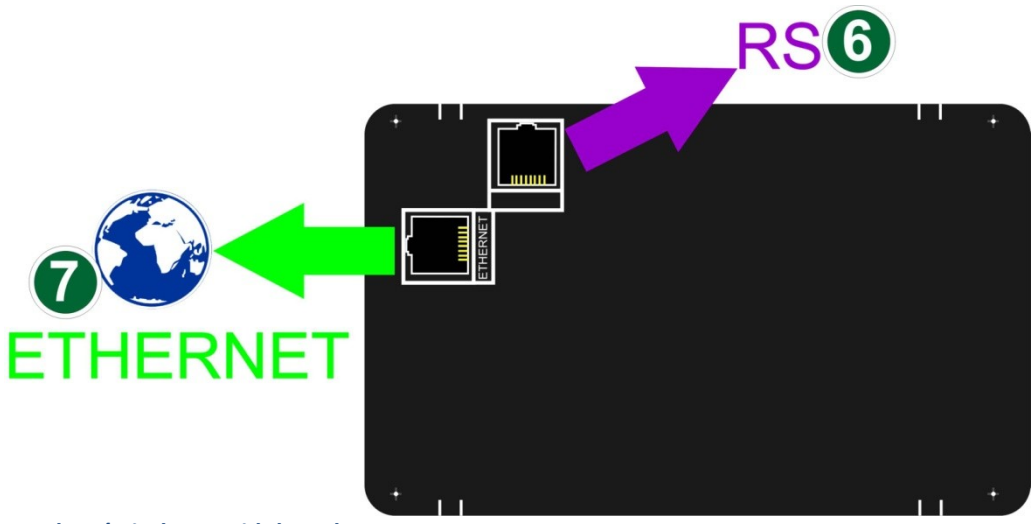

Panel wyświetlacza widok z tyłu 6- Złącze do komunikacji RS

7-Złącze do podłączenia sieci ETHERNET

#### **REJESTRACJA DO SYSTEMU E-MULTIFUN**

Logowanie, rejestracja w systemie e-multifun. Strona internetowa

http://www.recalart.com/

Zakładka E-MULTIFUN

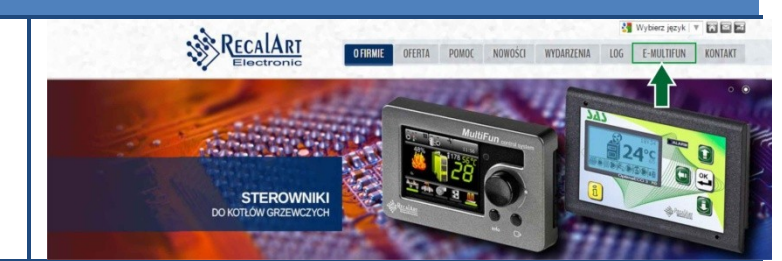

W celu założenia konta w serwisie e-multifun należy wypełnić formularz: Login - unikalna nazwa użytkownika. System nie zarejestruje 2 takich samych loginów

**Email** - na podany adres email zostanie wysłany link aktywacyjny konta.

Hasło - hasło musi zawierać duże i małe litery, liczbę oraz dowolny znak specjalny: Np. Kocioł2015\$

Powtórz hasło- potwierdzenie poprawności wpisanego kotła

#### Konto instalatora

W przypadku założenia konta dla instalatorów w polu rejestracji należy zaznaczyć opcje kotno instalatora oraz podać następujące dane: nazwa firmy, miejscowość, kod pocztowy, NIP. Po pomyslnej weryfikacji administratora użytkownikowi o podanym loginie zostanie przypisane konto instalatora

Po wypełnieniu danych na formularzu należy zapoznać się z regulaminem platformy e-multifun Następnie nacisnąć przycisk Załóż konto- na podany adres email zostanie wysłany link aktywacyjny

Po aktywacji linku następuje przekierowanie do panelu logowania w systemie emultifun. Na dole ekranu pojawi się komunikat o poprawności założenia konta:

Rejestracja przebiegła pomyślnie na Twój adres e-mail został wysłany link aktywacyjny do konta Wpisanie loginu oraz hasło. Wejście do serwisu po naciśnięciu przycisku zaloguj się

Po pierwszym zalogowaniu należy dodać nowy sterownik do systemu. W celu rejestracji urządzenia należy podać:

1. ID urządzenia-> informacja o ID urządzenia dostępna jest w regulatorze

>Zaawansowane>Ethernet>Informacja

2. Nazwa kotła - dowolna nazwa jaka ma być wyświetlana dla tego sterownika

3. Moc kotła. Parametr służy jedynie jako informacja weryfikująca prawidłowość nastaw dla serwisantów i administratorów systemu

Po naciśnięciu "dodaj" następuje weryfikacja danych. system sprawdza połączenie ze sterownikiem: *Trwa weryfikacja sterownika, proszę czekać* 

Zakończenie rejestracji

Nowy sterownik został dodany do Twojego konta

W celu potwierdzenia poprawności rejestracji regulatora, należy w regulatorze MultiFun przejść do zakładki Ethernet (MENU->ZAAWANSOWANE->ETHERNET->INFORMACJA). W oknie informacyjnym (dwukrotne wciśnięcie enkodera) w pozycji e-multifun reg. powinna pojawić się informacja OK.

#### INTERFEJS UŻYTKOWNIA

#### **EKRAN STARTOWY 1**

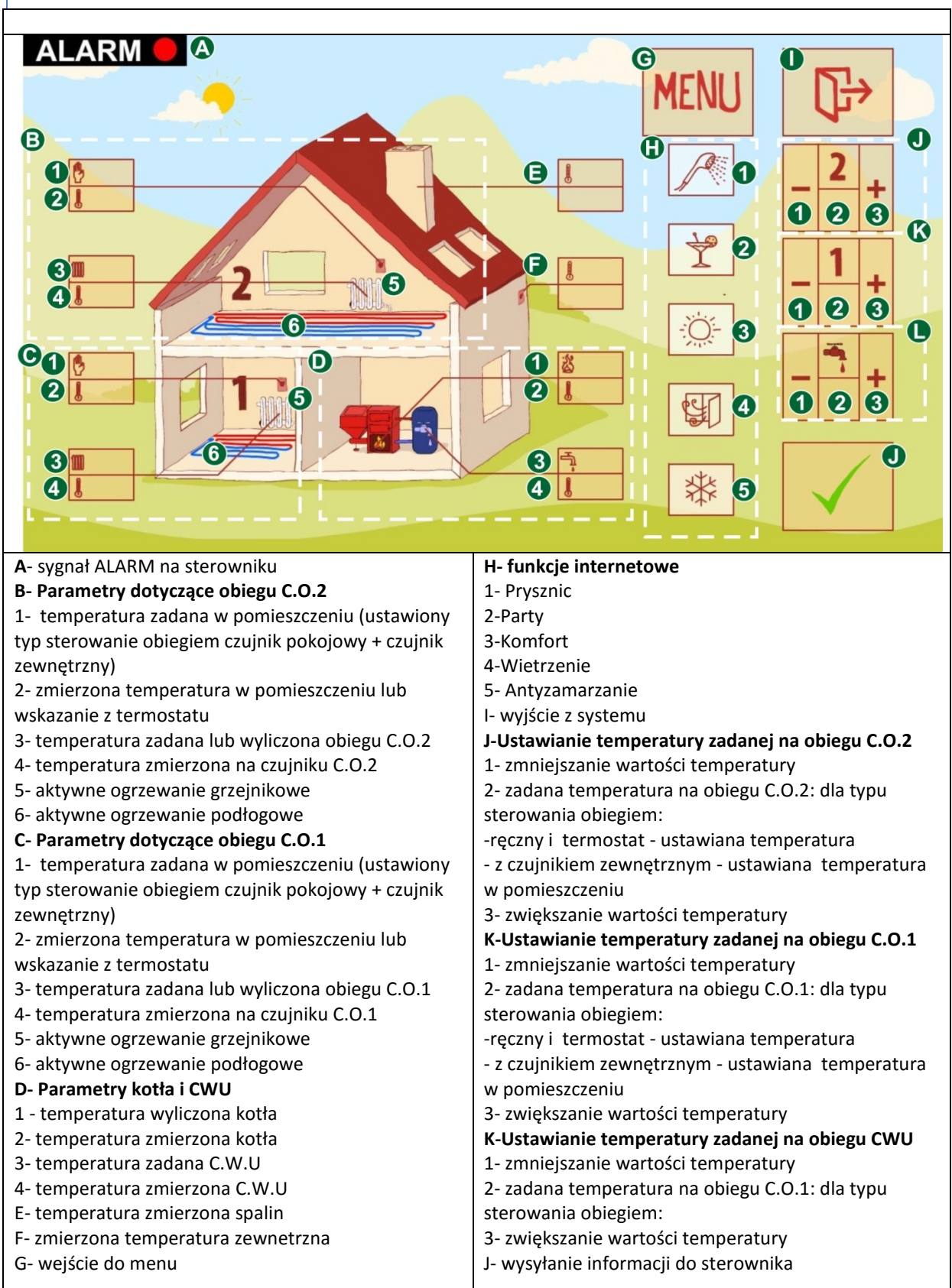

# EKRAN STARTOWY 2

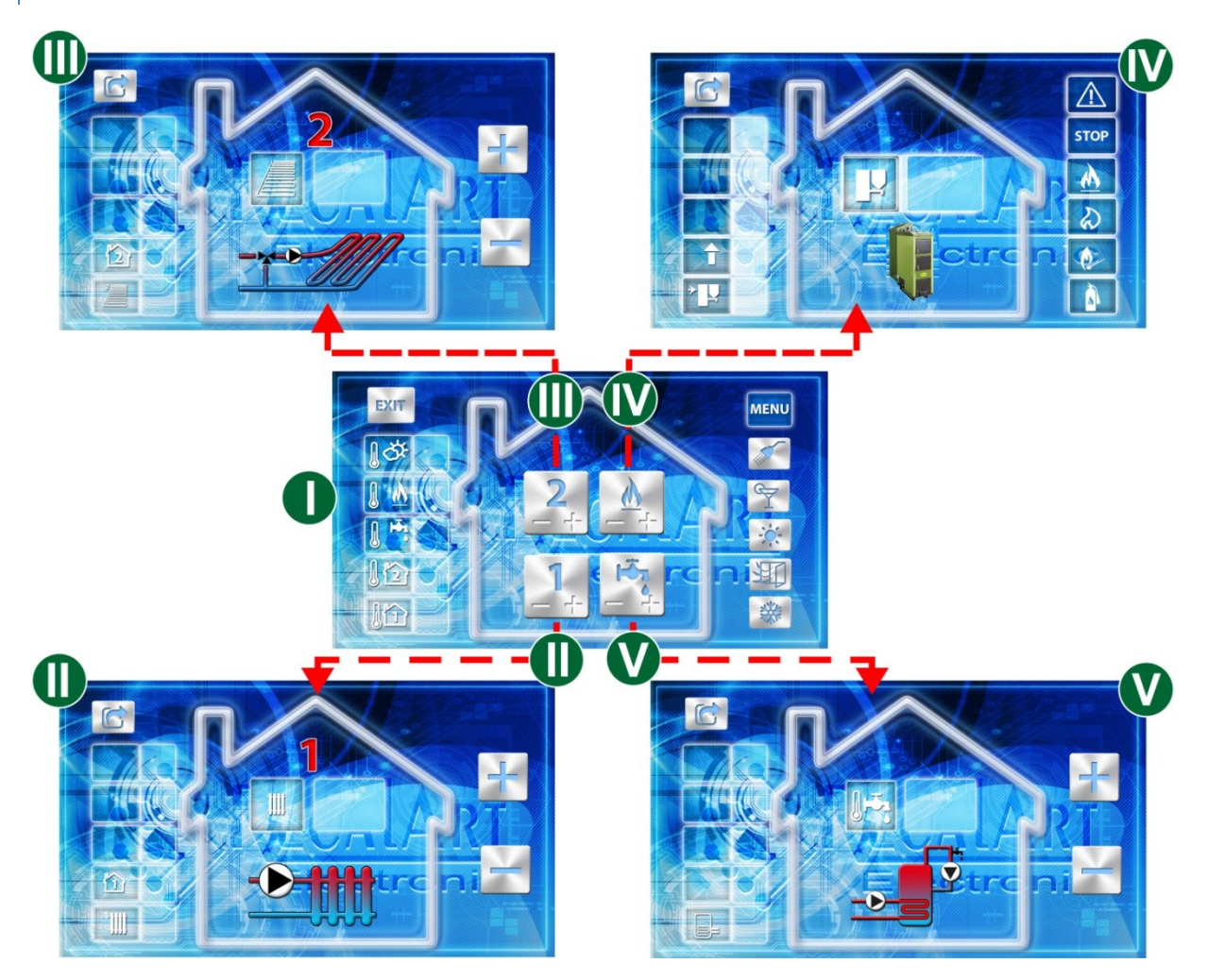

- I Ekran główny
- II- Ekran obieg C.O.1
- III- Ekran obieg C.O.2
- IV-Ekran kocioł
- V-Ekran C.W.U.

## OPIS EKRANÓW

#### I - Ekran główny

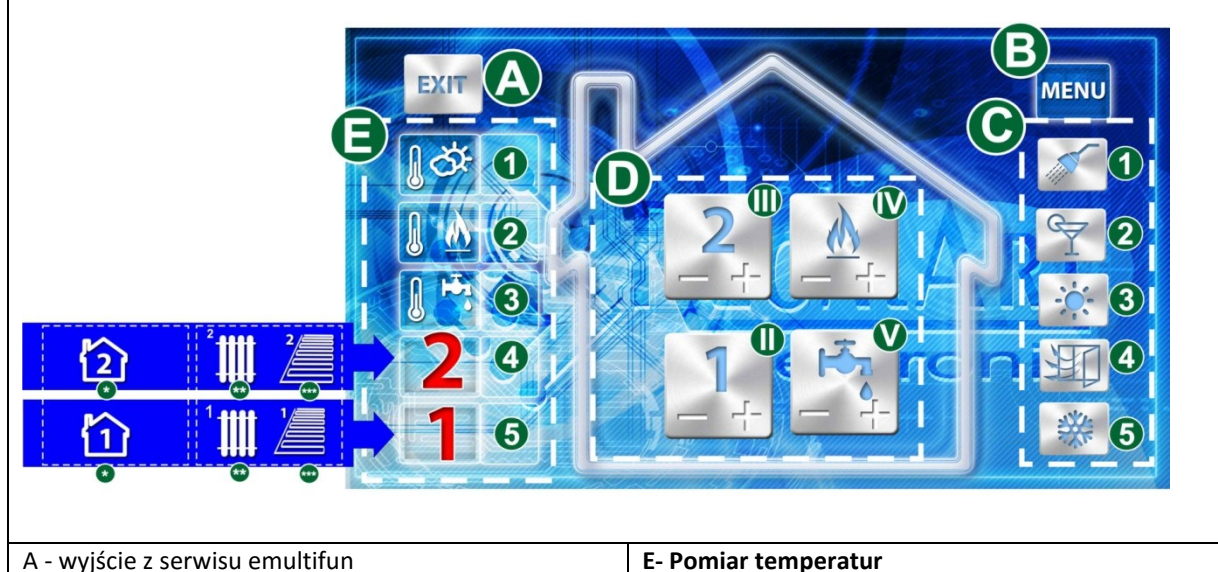

| B - wejście do MENU      | 1- temperatura zewnętrzna                        |
|--------------------------|--------------------------------------------------|
| C - funkcje internetowe: | 2- temperatura kotła                             |
| 1- Prysznic              | 3- temperatura C.W.U                             |
| 2-Party                  | 4 - temperatura dotycząca obiegu C.O.2           |
| 3-Komfort                | * temperatura czujnika pokojowego lub wskazane z |
| 4-Wietrzenie             | termostatu                                       |
| 5- Antyzamarzanie        | **- temperatura zmierzona na czujniku C.O.2 dla  |
| D-Wejście do ekranów:    | ogrzewania grzejnikowego                         |
| II- Ekran obieg C.O.1    | ***- temperatura zmierzona na czujniku C.O.2 dla |
| III- Ekran obieg C.O.2   | ogrzewania podłogowego                           |
| IV-Ekran koicoł          | 5 - temperatura dotycząca obiegu C.O.1           |
| V-Ekran C.W.U.           | * temperatura czujnika pokojowego lub wskazane z |
|                          | termostatu                                       |
|                          | **- temperatura zmierzona na czujniku C.O.2 dla  |
|                          | ogrzewania grzejnikowego                         |
|                          | ***- temperatura zmierzona na czujniku C.O.2 dla |
|                          | ogrzewania podłogowego                           |
|                          |                                                  |
|                          |                                                  |

II - obieg C.O.1 oraz III - obieg C.O.2

| <ul> <li>A- powrót do ekranu głównego</li> <li>B- numer obiegu grzewczego</li> <li>C- typ obiegi grzewczego</li> <li>1pracy z czujnikiem zewnętrznym</li> <li>2- typ ogrzewania grzejnikowy</li> <li>3- typ ogrzewania podłogowy</li> <li>D-ustawiona wartość temperatury dla danego obiegu:</li> <li>-dla pracy z czujnikiem zewnętrznym ustawiana jest wartość temperatury pomieszczenia</li> <li>- dla pracy bez czujnika zewnętrznego ustawiana jest wartość temperatury na czujniku C.O</li> <li>E- przycisk zwiększania wartość temperatury</li> </ul> | <ul> <li>F- przycisk zmniejszania wartości temperatury</li> <li>G- Wyswietlany schemat konfiguracji dla danego<br/>obiegu</li> <li>1- typ grzejnikowy bez mieszacza</li> <li>2 - typ grzejnikowy ze zaworem mieszjącym z<br/>siłownikiem</li> <li>3- typ podłogowy</li> <li>H- temperatura zmierzona na czujniku pokojowym<br/>lub wskazanie z termostatu</li> <li>*- na czujniku pokojowym nr1</li> <li>* - na czujniku pokjowym nr 2</li> <li>I-temperatura zmierzona na czujniku centralnego<br/>ogrzewania:</li> <li>a- na czujniku C.O.1- ogrzewanie grzejnikowe</li> <li>b- na czujniku C.O.1- ogrzewanie podłogowe</li> <li>c- na czujniku C.O.1- ogrzewanie grzejnikowe</li> </ul> |
|----------------------------------------------------------------------------------------------------|----------------------------------------------------------------------------------------------------|
|                                                                                                    | b- na czujniku C.O1- ogrzewanie podłogowe<br>d-na czujniku C.O.1                                                                                                    |

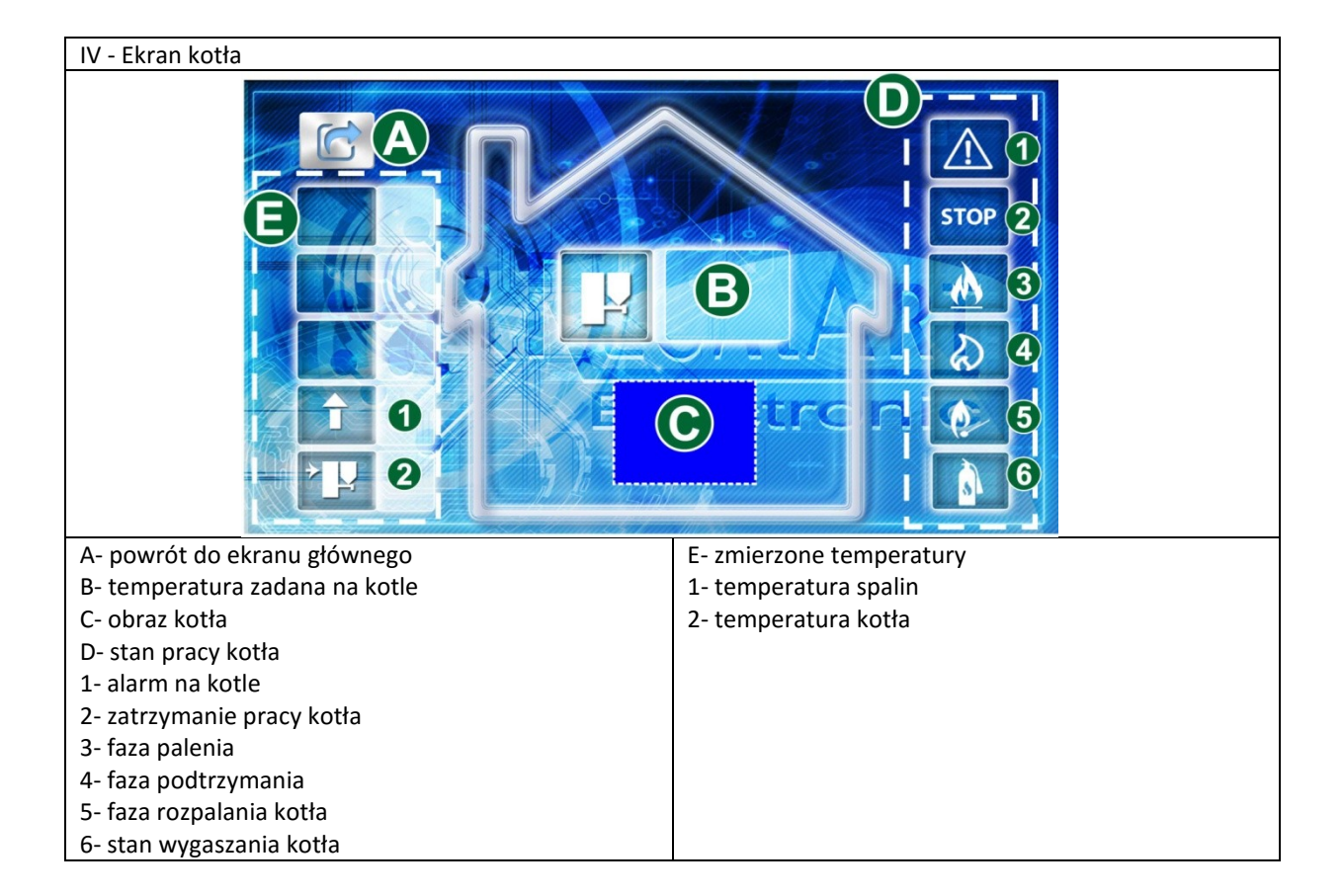

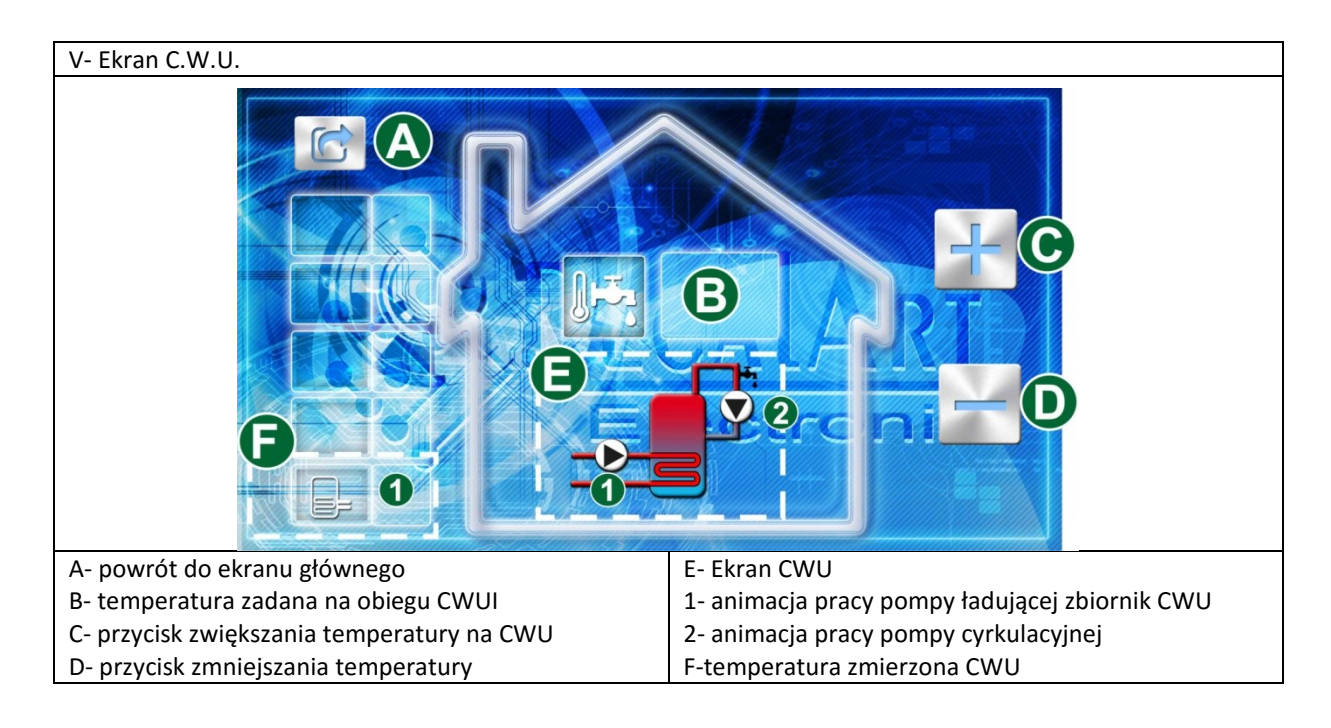

|     | KOLE | INTER |        |
|-----|------|-------|--------|
| FUN | KCJE | INIER | NEIOWE |

| Opis funkcji internetowych                                                                                                    | Aktywna | funkcja |
|----------------------------------------------------------------------------------------------------|---------|---------|
| <b>Prysznic</b><br>Jednorazowe priorytetowe nagrzanie zbiornika z ciepłą wodą. Podczas<br>nagrzewania zasobnika pompa cyrkulacyjna C.W.U. pracuje bez<br>przerwy.                                                                                                    |         |         |
| <b>Impreza</b><br>Utrzymanie w pomieszczeniach temperatury dziennej*, oraz<br>utrzymanie temperatury komfortowej w zasobniku C.W.U. w czasie<br>trwania funkcji. Funkcja wyłącza się samoczynnie po 6 godzinach.<br>Można ją wyłączyć wcześniej ręcznie.                                                                                                    | Y       | Ý       |
| Komfort<br>Utrzymanie temperatury dziennej w pomieszczeniu*, oraz<br>komfortowej temperatury C.W.U. w zasobniku aż do ręcznego<br>wyłączenia funkcji.<br>UWAGA: (*) Funkcja nie działa w przypadku podłączenia termostatu<br>pomieszczenia AURATON 2025 , oraz AURATON 200 poprzez centralę<br>SHHS-B1.                                                                  |         | - O     |
| Wietrzenia<br>Funkcja wyłącza ogrzewanie w strefie 1 i 2 na czas wietrzenia. Funkcja<br>wyłączy się samoczynnie po 30 minutach, lub może zostać wyłączna<br>zdalnie.                                                                                                    |         | J.      |
| Antyzamarzanie<br>Dla konfiguracji czujnik pokojowy + czujnik zewnętrzny sterownik<br>obniża temperaturę wewnętrzną w strefie 1 i 2 do +6 °C. Pozostałe<br>konfiguracje to włączenie ogrzewania raz na dobę na czas 3 godzin.<br>Dla aktywnej funkcji "antyzamarzanie" Ciepła Woda Użytkowa jest<br>grzana tylko na zdalne żądanie poprzez włączenie funkcji "prysznic". | **      | *       |

# MENU

| Zarządzaj sterownikiem - po wejściu z ekranu głównego pierwszym ekranem jest ekran zarządzania       |
|----------------------------------------------------------------------------------------------------|
| sterownikiem. Z panelu zarządzania sterownikiem użytkownik ma możliwość dodania kolejnego urządzenia |
| Multifun. W polu zarządzania sterownikiem widoczne sa następujące informacje                         |
| ID - numer porządkowy sterownika wpisany do systemu e-multifun                                       |
| Nazwa urządzenia - nazwa przypisana konkretnemu sterownikowi                                         |
| ID /login - wyświetlany                                                                              |
| ID - w przypadku podglądu sterownika, gdy jest przypisany do konta którego jest się właścicielem     |
| Login - gdy podglądamy nastawy sterownika, którego nie jesteśmy właścicielem                         |
| Moc kotła -wpisana moc kotła przez użytkownika                                                       |
| Status urządzenia:                                                                                   |
| ONLINE - sterownik jest podłączony do sieci ethernet                                                 |
| OFFLINE sterownik stracił łączność z siecią ethernet                                                 |
| Typ konta                                                                                            |
| Premium (data ważności) - konto bez ograniczeń                                                       |
| Free- konto darmowe. Do niektórych funkcji platformy e-multifun użytkownik nie będzie miał dostępu   |
| Uprawnieni - ilość użytkowników, którzy otrzymali dostęp do podglądania nastaw konto typu gość oraz  |
| zmianę parametrów sterownika konto instalatora                                                       |
| Belka statusów:                                                                                      |
| - aktywny podgląd do sterownika                                                                      |
| - nie aktywny podgląd do sterownika                                                                  |

- edycja urządzenia

usunięcie możliwości podglądu do sterownika

- usuniecie sterownika z systemu e-multifun

#### Edycja urządzenia

**ID urządzenia.** Unikatowy 24-cyfrowy identyfikator zarejestrowanego regulatora. Nie można edytować tego pola.

Nazwa. Dowolna nazwa jaka ma być wyświetlana dla naszego regulatora.

**Moc kotła.** Parametr służy jedynie jako informacja weryfikująca prawidłowość nastaw dla serwisantów i administratorów Systemu e-multifun.

**Aktywne powiadomienia e-mail.** Aktywacja pozwala na otrzymanie wiadomości e-mail w przypadku wystąpienia alarmu. E-mail – podany podczas rejestracji kotła. Opcja dostępna tylko dla regulatora z wykupiona opcją **PREMIUM.** 

**Aktywne powiadomienia SMS.** Aktywacja pozwala na otrzymanie wiadomości SMS w przypadku wystąpienia alarmu. Należy w polu **Telefon** wpisać prawidłowy numer, pod który ma zostać wysłana wiadomość SMS. Opcja dostępna tylko dla regulatora z wykupiona opcją **PREMIUM.** 

**Wyślij na inny e-mail.** Aktywacja pozwala na wysłanie wiadomości o sytuacji alarmowej na adres inny niż podany podczas rejestracji. W celu poprawności działania w poniższym polu **Email** należy wpisać wspomniany adres. Opcja dostępna tylko dla regulatora z wykupiona opcją **PREMIUM.** 

Email. Patrz opis powyżej.

Telefon. Patrz Aktywne powiadomienia SMS.

**Ekran startowy.** Należy wybrać jeden z ekranów, który będzie wyświetlany po zalogowaniu do Systemu **e-multifun.** 

**Wybierz producenta kotła.** Pozwala na późniejsze powiązanie regulatora z konkretnym producentem kotła. Ułatwia to przekierowanie ewentualnych zgłoszeń.

Wybierz kocioł. Patrz Wybierz producenta kotła.

**Mapa.** Należy zaznaczyć właściwy punkt na mapie. Pozwoli to na wysłanie danych pogodowych do regulatora MultiFun, jeśli wystąpi taka konieczność. Dane te są wykorzystywane wyłącznie do pracy pogodowej regulatora. W celu ułatwienia zlokalizowania własnego miejsca na mapie, poniżej została zamieszczona wyszukiwarka. Należy podać Miejscowość i nacisnąć przycisk **Znajdź na mapie.** 

**Lista osób uprawnionych do wglądu w sterownik.** Pozwala na podgląd użytkowników, którym udostępniliśmy wgląd do naszego regulatora. Kolumna **TYP** określa status użytkownika. Typ **Gość** pozwala jedynie na podgląd naszych nastaw oraz statystyk. Typ **Instalator** daje pełny dostęp do naszego regulatora. Dodatkowo Instalator ma dostęp do nastaw serwisowych naszego regulatora.

**Dodaj wgląd do sterownika.** Otwiera okno w którym należy wpisać **Nazwę użytkownika (**login w Systemie emultifun szukanego użytkownika). Opcja wglądu do sterownika dostępna jest dla konta **Premium** 

W celu zachowania wszelkich zmian należy na koniec zapisać zmiany.

#### Zaawansowane

Dostęp do nastaw zaawansowanych posiada użytkownik konta Premium. Umożliwiają one zmianę większości parametrów dostępnych w sterowniku.

Konto instalatora umożliwia dostęp do parametrów serwisowych

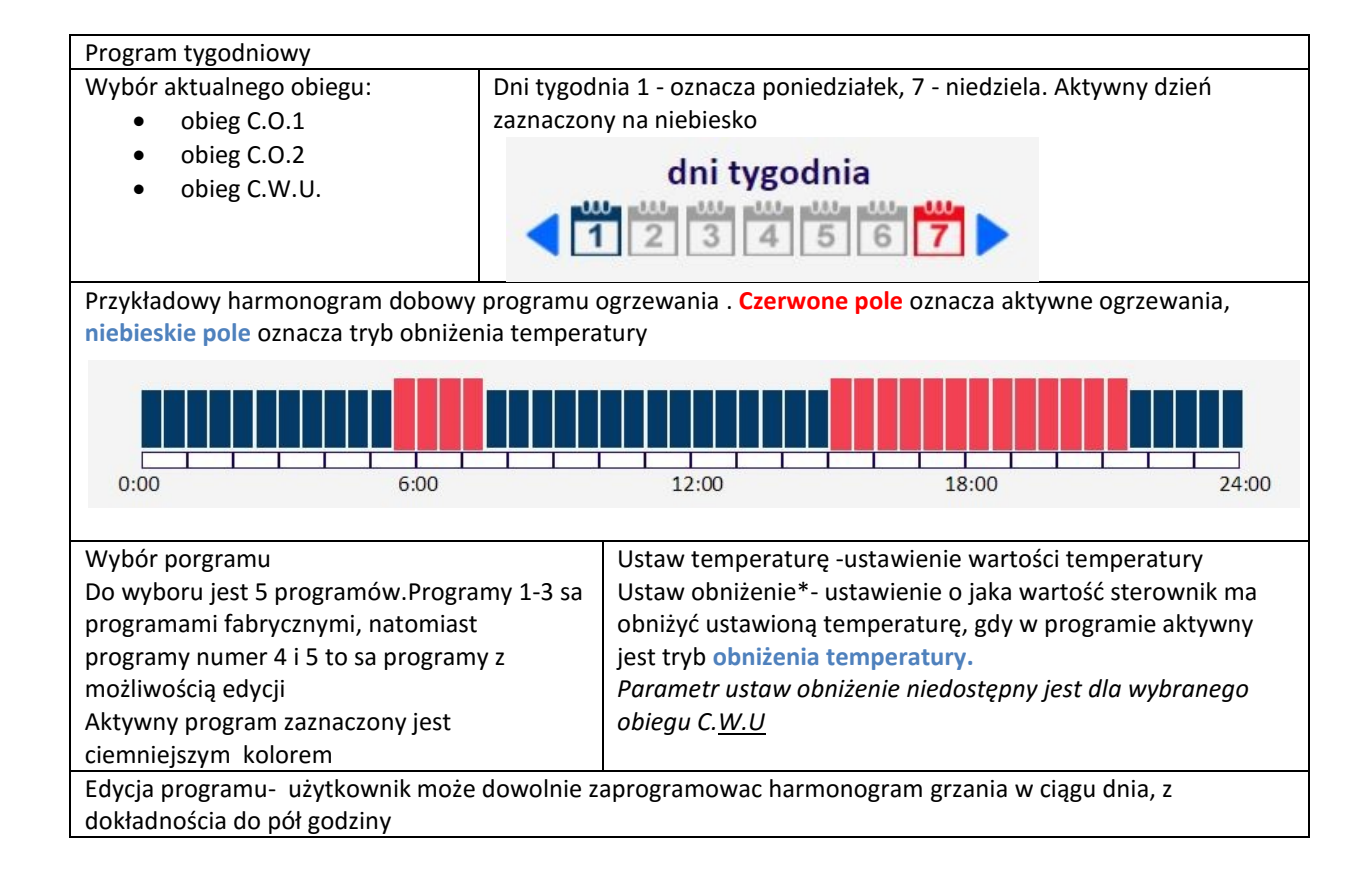

| Statystyka                                                                                                |
|----------------------------------------------------------------------------------------------------|
| Wykres temperatur- platforma e-mutlifun umożliwia rejestracje temperatur na kotle oraz stan pracy palnika |
| Zużycie spalania - statystyka zużycia paliwa.                                                             |
| Sytuacje alarmowe                                                                                         |
| W systemie zarejestrowanie są wszystkie alarmy jakie miały miejsce na sterowniku.                         |
| ID- numer alarmu w systemie                                                                               |
| Alarm- krótki komunikat o rodzaju alarmu                                                                  |
| Data- data oraz dokładny czas zarejestrowania zdarzenia                                                   |
|                                                                                                    |